# How to Log In

- Go to <u>http://usatestprep.com/Member-Login</u>
- School Account ID: agora79
- Username: Student ID (You must add a o in front of the number if it is less than 6 digits long)
- Default Password: agora2014

|   | Login       |                 |           |
|---|-------------|-----------------|-----------|
|   | Account ID: | agora79         | Found     |
|   | Username:   | 222222          |           |
|   | Password:   | agora2014       | Hide Text |
|   |             |                 |           |
| R |             | Login as Member |           |

#### How to take Science Benchmark

• Make sure to select button for "Pennsylvania Middle School", not High School (You will need to do this each time you log in)

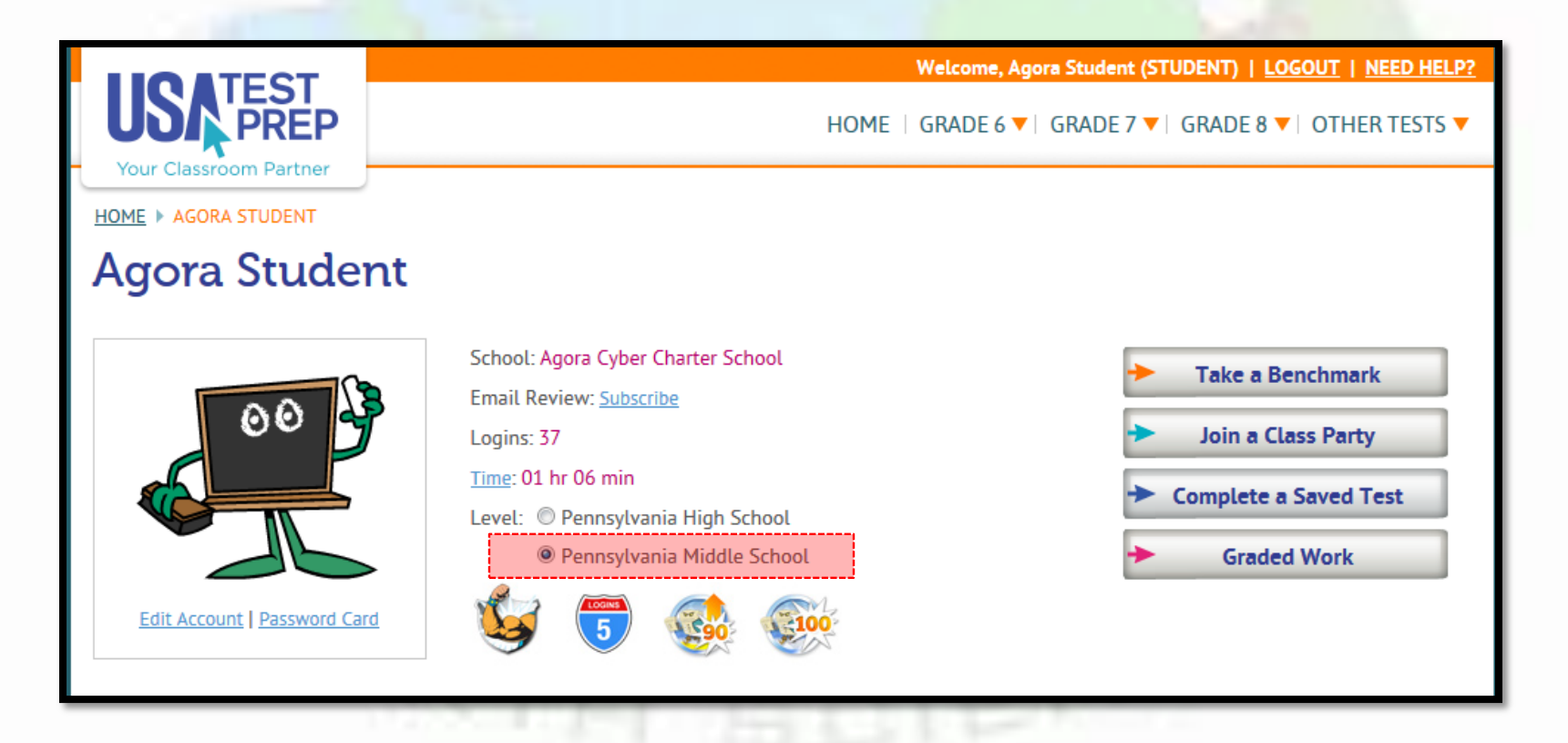

### How to take Science Benchmark

- Find "Middle School Science Benchmark" under Assignments/Messages
- Click "Begin"
- Click "Begin Assessment" at the bottom of the next screen

| Assignments/Messages Sh                                                                                                    | now All Messages                           |
|----------------------------------------------------------------------------------------------------|--------------------------------------------|
| Middle School Benchmark Test Due by: 08/29/2014 Benchmark Test - Middle School Science Benchmark Test Kulle Kulle | Begin                                      |
| Kelly Krelove - Test                                                                                                    | Items: 51 Questions<br>3 Performance Tasks |
|                                                                                                    | Teacher: Kelly Krelove<br>Class: Test      |
|                                                                                                    | Assignment: Middle School Benchmark Test   |
|                                                                                                    | Begin Assignmer                            |

# **Completing Benchmark Test**

- Continue working through the assessment. Hit "Next Part" once finished each page to get to the next section.
- If you need to pause the test and come back later you may select "Save for Me to Complete Later"

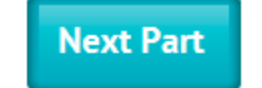

Save for Me to Complete Later

# **Finishing the Benchmark Test**

• When finished you will see a button at the bottom of the screen that says "Submit Answers". Select this button.

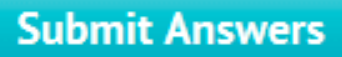

Save for Me to Complete Later

• It will ask you if you are sure. Click "OK"

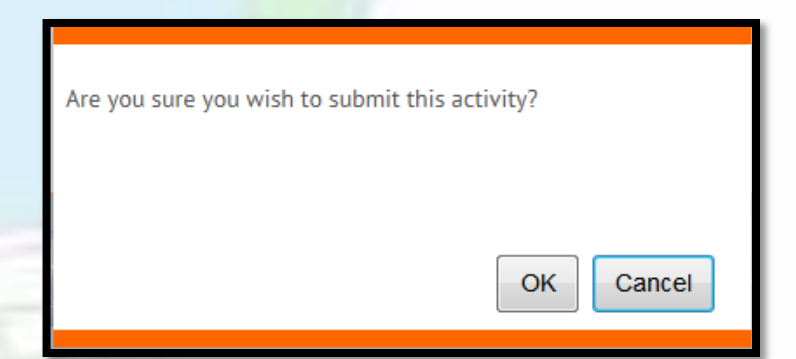

Once successfully finished the test you will see a screen with your score.

• If you do not see this screen you did not finish!!

| GOTA Student<br>Fotal Score<br>Correlation Score ?<br>Date Completed<br>Activity<br>Fest | <b>3%</b> (2/71)<br>945<br>08/26/2014 7:53PM EDT<br>Benchmark Test<br>Grade 8 Science | Questions     Performance Task       Questions:     0/51       Scores by Domain   View By Standard       Nature Of Science       0% |  |
|------------------------------------------------------------------------------------------|---------------------------------------------------------------------------------------|----------------------------------------------------------------------------------------------------|--|
| Domain <u>Details</u> View Item Results  Print Summary                                   | Nature of Science                                                                     |                                                                                                    |  |